## Dodanie kolejnego prowadzącego do Przedmiotu

Użytkownik posiadający dostęp do Przedmiotu jako Wykładowca ma możliwość dodawania innych Wykładowców.

Może ich również usuwać.

Aby dodać kolejnego **Wykładowcę** w ramach **Przedmiotu** należy, po zalogowaniu i przejściu do sekcji **Szkolenia**, **Katalog przedmiotów** kliknąć w nazwę przedmiotu (1)

| < Szkolenia                                                     | *            | / Katalog przedmiotów                                  |                   |                          |                     |                                         |                         |
|-----------------------------------------------------------------|--------------|--------------------------------------------------------|-------------------|--------------------------|---------------------|-----------------------------------------|-------------------------|
| Egzaminy<br>Egzaminy<br>Szkolenia e-learning<br>Strona startowa | ><br>~       | Katalog przedmiotów (<br>Kategoria:<br>Wpisz kategorię | 1)<br>Q. FILTRUJ  |                          |                     | Wpisz szukaną treść<br>POKAŻ/UKRY3 FILT | Q SZUKAJ                |
| Katalog szkoleń<br>Katalog przedminty                           |              | Nezwa przedmiotu                                       | Kategoria         | Dodany przez             | Deta dodania        | Liczba elementów                        |                         |
| Biblioteka materiałów                                           |              | Historia medycyny                                      | Historia medycyny | PA Administrator Portalu | 2021-09-27 21:45:54 | 6                                       | :                       |
| Moja biblioteka materiałó                                       | <b>v</b> , ( |                                                        |                   |                          |                     |                                         |                         |
| Ankiety                                                         | >            |                                                        |                   | < <u> </u>               |                     |                                         | 50 v                    |
| 🛒 Szkolenia tradycyjne                                          | >            |                                                        |                   |                          |                     |                                         |                         |
| Encyklopedia                                                    | > 0.2        | 2021 - Asseco Data Systems 5.A.                        |                   |                          |                     | v2.5.273-98 - 17.                       | 9.2021 15:35:19 Mapa st |
| Certyfikaty                                                     | >            |                                                        |                   |                          |                     |                                         |                         |
| Słowniki                                                        | >            |                                                        |                   |                          |                     |                                         |                         |
| 8 Baza Wiedzy                                                   | >            |                                                        |                   |                          |                     |                                         |                         |
| 3 Baza Wiedzy                                                   | >            |                                                        |                   |                          |                     |                                         |                         |

W przedmiocie kliknąć zakładkę Uprawnienia (2)

|                    | < Szkolenia                                                    |        | 🐐 / Katalog przedmiotów / Historia medycyny                      | - Elementy przedmiotu |             |                                            |                                    |     |        |         |       |     |       |  |
|--------------------|----------------------------------------------------------------|--------|------------------------------------------------------------------|-----------------------|-------------|--------------------------------------------|------------------------------------|-----|--------|---------|-------|-----|-------|--|
|                    | Egzaminy                                                       | >      | Przedmiot                                                        | Zawartość             | Uprawnienia | ia 🕗                                       | Podgląd                            |     |        | Ustawie | nia 👻 | Ш   | Wynik |  |
|                    | Szkolenia e-learning                                           | ~      | Elementy przedmiotu - Histori                                    | a medycyny            |             |                                            |                                    |     |        |         |       | C   | •     |  |
|                    | Katalog szkoleń                                                |        | + PRZYPISZ ELEMENT Z BIBLIOTEKI                                  | + DODAJ NOWY ELEMENT  |             |                                            |                                    |     |        |         |       |     |       |  |
| Katalog przedmioty |                                                                |        | Elementy wymagane<br>© Można przenosić elementy pomiędzy listami |                       |             | Elementy nie<br>© Można przenosić elementy | wymagane<br>pomiędzy listami       |     |        |         |       |     |       |  |
|                    | Biblioteka materiałów<br>Moja biblioteka materiałów            |        |                                                                  |                       |             | spotóóóóóółłłł                             | HHH<br>nie (1) 2021-09-28 09:37:29 |     |        |         |       |     | ¥     |  |
|                    | Ankiety                                                        | >      |                                                                  |                       |             |                                            |                                    | ß   | EDYTUJ | ×w      | YLĄCZ | ×u  | SUN   |  |
|                    | <ul> <li>Szkolenia tradycyjne</li> <li>Encyklopedia</li> </ul> | ><br>> |                                                                  |                       |             | Jaźń - ĄĆŹŻĆ                               |                                    |     |        |         | C     | •)( | *     |  |
|                    | Certyfikaty                                                    | >      |                                                                  |                       |             | Wirtualne spotkar                          | nie (© 2021-09-28 09:37:29         | ß   | EDYTUJ | ×w      | VLACZ | ×u  | SUŃ   |  |
| Slown Baza '       | Baza Wiedzy                                                    | >      |                                                                  |                       |             | spotkanie<br>© Wirtualne spotkar           | ie © 2021-09-28 09:38:07           | 1   |        |         |       | •)( | *     |  |
|                    |                                                                |        |                                                                  |                       |             |                                            |                                    | (B) | EDYTUJ | ×w      | WLĄCZ | ×u  | suń ) |  |
|                    |                                                                |        |                                                                  |                       |             | Szkolenie 7                                | 1-09-28 09:53:01                   |     |        |         |       | •)( | 1     |  |
|                    | Wyloguj                                                        |        |                                                                  |                       |             |                                            | C ma annum                         |     |        |         |       |     |       |  |

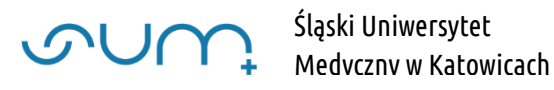

Na liście **Użytkownicy nieprzypisani** po lewej stronie (wyświetlającej pracowników mających możliwość prowadzenia zajęć) zaznaczyć **Pracownika** (3) i przenieść go na listę **Użytkownicy przypisani** po prawej stronie (4)

| S        | r<br>U<br>M                                         | PORTAL SZKOLENIA KOMUNIKACJA DOKUMENTY RAPORTY                                                                                                    |                                       | Ç                                                | 7 🖪 🛱 🕢            | A A A       |             |  |
|----------|-----------------------------------------------------|----------------------------------------------------------------------------------------------------|---------------------------------------|--------------------------------------------------|--------------------|-------------|-------------|--|
|          | K Szkolenia                                         | 😤 / Historia medycyny - Uprawnienia                                                                                                    |                                       |                                                  |                    |             |             |  |
| ଜ        | 😰 Egzaminy                                          | Przedmiot Zawartość                                                                                                    | Uprawnienia                           | Podgląd                                          | 🔹 Ustawie          | enia 🔹      | 🔟 Wyniki 🗸  |  |
| ୟ<br>କ୍ର | Szkolenia e-learning                                | Przypisz użytkownika - Historia medycyny                                                                                                    |                                       |                                                  |                    |             |             |  |
| 2        | Katalog szkoleń                                     |                                                                                                    | Przypisz wybranych                    | inko 0 5711KA3                                   |                    |             |             |  |
| ~        | Katalog przedmioty                                  |                                                                                                    | A → Nazwi                             |                                                  |                    |             |             |  |
|          | Biblioteka materiałów<br>Moja biblioteka materiałów | Uzytsowncy nieprzypisani           Przemysław Jędrusik           Image: State of the state of the state of th | C C C C C C C C C C C C C C C C C C C | PA Portalu Administrator<br>Strator@eduportal.pl | Autor              |             |             |  |
|          | Ankiety                                             | u u John Dee<br>⊒ jdoe@365sum.edu.pl                                                                                                    |                                       | Robert Narewski<br>Strarewski2@365.sum.edu.pl    | Wykładowca 🖉       |             |             |  |
|          | 🛒 Szkolenia tradycyjne                              | ☐ 🥶 Marcin Chabior<br>■ mchabior@365sum.edu.pl                                                                                                    |                                       | < 1 >                                            |                    | Elementów r | na stronie: |  |
|          | 2 Certyfikaty                                       | Mariusz Ceremek     Zeremek@365.sum.edu.pl                                                                                                    |                                       |                                                  |                    | 50          | ~           |  |
|          | Słowniki                                            | Krzysztof Gościniak     Begosciniak@365.sum.edu.pl                                                                                                    | Liczba                                | zaznaczonych:                                    | Liczba użytkownikó | w:          | :0;         |  |
|          |                                                     | □ 🔄 Anna Tyczka<br>⊠ atyczka@365.sum.edu.pl                                                                                                    | 0                                     | U                                                | 2                  |             | -           |  |
|          |                                                     | □ 00 Grzegorz Onik<br>⊠ gonik@365.sum.edu.pl                                                                                                    |                                       |                                                  |                    |             |             |  |
|          |                                                     | Dagmara Jaworska<br>🖬 djaworska@365.sum.edu.pl                                                                                                    |                                       |                                                  |                    |             |             |  |
|          | Wyloguj                                             | — Majoorzata Kapral                                                                                                    |                                       |                                                  |                    |             |             |  |

Na kolejnym oknie należy wskazać rolę Wykładowca dla przenoszonego pracownika (5) i Zapisz (6)

| Ċ | rum.                     | Portal szkolenia komunikacja do                                 | Dodaj uprawnienie                               | ×                                      | ¢                       | ■ 🕂 ④               | A A A 🗋 🔊             |
|---|--------------------------|-----------------------------------------------------------------|-------------------------------------------------|----------------------------------------|-------------------------|---------------------|-----------------------|
|   |                          |                                                                 | Rola:                                           |                                        |                         |                     |                       |
|   |                          | 😤 / Historia medycyny - Uprawnienia                             | Wykładowca                                      | • •                                    |                         |                     |                       |
|   | Eazaminy                 | Przedmiat                                                       | Data rozpoczęcia:                               |                                        | Podglad                 | 🛱 Ustawie           | ania 🔹 📕 Wyniki 🔹     |
|   |                          |                                                                 | BRRR-MM-DD                                      |                                        |                         |                     |                       |
|   | Szkolenia e-learning     | Przypisz użytkownika - Histori                                  | Codzina:                                        |                                        |                         |                     |                       |
|   |                          |                                                                 | GG:MM                                           |                                        |                         |                     |                       |
|   |                          | PRZYPISYWANIE GRUP                                              | Data zakończenia:                               |                                        |                         |                     |                       |
|   |                          | Nieprzypisani 🔶 Nazwisko                                        | B RRR-MM-DD                                     |                                        | Q SZUKAJ                |                     |                       |
|   |                          | Użytkownicy nieprzypisani                                       | Godzina:                                        | zvoisani                               |                         |                     |                       |
|   |                          |                                                                 | CC:MM                                           |                                        |                         |                     |                       |
|   |                          | □ 🕑 Przemysław Jędrusik<br>⊠ pjedrusik@365.sum.edu.pl           | *- pola oznaczone gwiazdką są wymagane 🕒 ZAPISZ | × ANULUJ administrator                 | trator<br>@eduportal.pl |                     | Autor                 |
|   | Ankiety 2                | John1 Doe                                                       | <u> </u>                                        | RN Robert Narewski<br>RN Srnarewski2@3 | 65.sum.edu.pl           |                     | Wykładowca 🕑          |
|   | 🐺 Szkolenia tradycyjne 🕻 |                                                                 |                                                 |                                        |                         |                     |                       |
|   | Encyklopedia             | Marcin Chabior                                                  |                                                 |                                        | < 1 >                   |                     | Elementów na stronie: |
|   |                          | Mariusz Geremek<br>mgeremek@365.sum.edu.pl                      |                                                 |                                        |                         |                     |                       |
|   | Słowniki Słowniki        |                                                                 |                                                 |                                        |                         |                     |                       |
|   |                          | □ KG Krzysztor Gosciniak<br>kgosciniak@365.sum.edu.pl           |                                                 | Liczba zaznaczonych:                   |                         | Liczba użytkowników | *                     |
|   |                          | Anna Tyczka<br>atyczka@365.sum.edu.pl                           |                                                 | 0                                      |                         | 2                   |                       |
|   |                          | Go Grzegorz Onik<br>Go Go Grzegorz Onik<br>Gonik@365.sum.edu.pl |                                                 |                                        |                         |                     |                       |
|   |                          | 🗆 💽 Dagmara Jaworska<br>🖾 djaworska@365.sum.edu.pl              |                                                 |                                        |                         |                     |                       |
|   |                          | — Małgorzata Kapral                                             |                                                 |                                        |                         |                     |                       |

Pracowników można również usuwać i odpierać im rolę Wykładowcy w Przedmiocie (7)

UWAGA! Możliwa jest sytuacja w której usuniemy siebie z listy przypisanych użytkowników. Zablokuje nam to dostęp do przedmiotu. W takim wypadku dostęp do Przedmiotu może przydzielić nam inna osoba przypisana do przedmiotu jako Wykładowca lub administrator systemu.

| ى         | rUM                        |   | PORTAL SZKOLENIA KOMUNIKACJA DOKU                     | MENTY RAPORTY |                     |                                                                                                    |               | ¢ 🗹 | <b>†</b> (1)    | A A    | A      |          |
|-----------|----------------------------|---|-------------------------------------------------------|---------------|---------------------|----------------------------------------------------------------------------------------------------|---------------|-----|-----------------|--------|--------|----------|
|           | K Szkolenia                |   | 倄 / Historia medycyny - Uprawnienia                   |               |                     |                                                                                                    |               |     |                 |        |        |          |
|           | 🝺 Egzaminy                 | > | Przedmiot                                             | Zawartość     | Uprawnienia         |                                                                                                    | Podgląd       |     | 🔅 Ustawi        | enia 🗸 | Line v | Vyniki 👻 |
| ୍ଷ<br>ଜୁନ | Szkolenia e-learning       | ~ | Przypisz użytkownika - Historia                       | medycyny      |                     |                                                                                                    |               |     |                 |        |        |          |
|           | Katalog szkoleň            |   | Nieprzypisani                                         | Q SZUKAJ      | •                   | Nazwisko                                                                                                    | Q SZUKAJ      |     |                 |        |        |          |
|           | Biblioteka materiałów      |   | Użytkownicy nieprzypisani                             |               | н<br><del>с</del> 7 | Użytkownicy przypisani                                                                                                    | ator          |     |                 |        | Autor  |          |
|           | Moja biblioteka materiałów |   | 🗆 💙 🛛 pjedrusik@365.sum.edu.pl                        |               | н                   | administrator@                                                                                                    | teduportal.pl |     |                 |        |        | LE       |
|           | Ankiety                    | > | □ Marcin Chabior<br>■ mchabior@365.sum.edu.pl         |               |                     | Robert Narewski                                                                                                    | 5.sum.edu.pl  |     |                 | Wykła  | adowca | C        |
|           | 🛒 Szkolenia tradycyjne     | > | — Mariusz Geremek                                     |               |                     | Johni Doe                                                                                                    |               |     |                 | Attor  |        |          |
|           | Encyklopedia               | > | 🖵 🎯 🕿 mgeremek@365.sum.edu.pl                         |               |                     | Image: State State S | edu.pl        |     |                 |        | ß      |          |
|           | 🤱 Certyfikaty              | > | □ KG Krzysztof Gościniak<br>kgosciniak@365.sum.edu.pl |               |                     |                                                                                                    | < <u>1</u> >  |     |                 |        | onie:  |          |
|           | 5łowniki                   | > | — Anna Tyczka                                         |               |                     |                                                                                                    |               |     |                 |        | *      |          |
|           | Baza Wiedzy                | > | 🔲 🕙 🛛 atyczka@365.sum.edu.pl                          |               |                     |                                                                                                    |               |     |                 |        |        |          |
|           |                            |   | □ 💿 Grzegorz Onik<br>Z gonik@365.sum.edu.pl           |               |                     | Liczba zaznaczonych:                                                                                                    |               | Lic | zba użytkownikó | N:     |        | :2:      |
|           |                            |   | Dagmara Jaworska<br>djaworska@36S.sum.edu.pl          |               |                     | 1                                                                                                    |               | 3   |                 |        |        |          |
|           |                            |   | □ Małgorzata Kapral<br>■ mkapral@365.sum.edu.pl       |               |                     |                                                                                                    |               |     |                 |        |        |          |
|           | Wyloguj                    |   | 👝 👧 Agnieszka Synowiec-Wojtarowicz                    |               |                     |                                                                                                    |               |     |                 |        |        |          |

Po tej operacji wskazany pracownik będzie miał możliwość dodawania materiałów w Przedmiocie

| ٢       | rum                                                                     |        | PORTAL SZKOLENIA KOMUNIKAC                             |                   | गY                       | ¢                   | M 🗄 🐵                          | A A                | A            | J 🕕         |
|---------|-------------------------------------------------------------------------|--------|--------------------------------------------------------|-------------------|--------------------------|---------------------|--------------------------------|--------------------|--------------|-------------|
|         | 🕻 Szkolenia                                                             |        | 倄 / Katalog przedmiotów                                |                   |                          |                     |                                |                    |              |             |
| G 🖞 🖞 D | Egzaminy<br>Egzsolenia e-learning<br>Strona startowa<br>Katalog szkoleń | ><br>~ | Katalog przedmiotów (<br>Kategoria:<br>Wpisz kategorię | (1)<br>Q FILTRUJ  |                          |                     | Wpisz szukaną t<br>POKAŻ/UKRY: | reść<br>D FILTR Z/ |              | ZUKAJ       |
| Ľ2      | Katalog przedmioty                                                      |        | Nazwa przedmiotu                                       | Kategoria         | Dodany przez             | Data dodania        | Liczba eleme                   | ntów               |              |             |
|         | Biblioteka materiałów                                                   |        | Historia medycyny                                      | Historia medycyny | PA Administrator Portalu | 2021-09-27 21:45:54 | 6                              |                    |              | 1           |
|         | Moja biblioteka materiałów                                              |        |                                                        |                   | _                        |                     |                                |                    |              |             |
|         | Ankiety                                                                 | >      |                                                        |                   |                          |                     |                                | 10                 | entow na s   | v           |
|         | 🛒 Szkolenia tradycyjne                                                  | >      |                                                        |                   |                          |                     |                                |                    |              |             |
|         | Encyklopedia                                                            | >      | © 2021 - Asseco Data Systems S.A.                      |                   |                          |                     | v2.5.273-98                    | 3 - 17.09.2        | 021 15:35:19 | Mapa strony |
|         | Certyfikaty                                                             | >      |                                                        |                   |                          |                     |                                |                    |              |             |
|         | 5łowniki                                                                | >      |                                                        |                   |                          |                     |                                |                    |              |             |
|         | Bizza Wiedzy                                                            | >      |                                                        |                   |                          |                     |                                |                    |              |             |
|         | Wyloguj                                                                 |        |                                                        |                   |                          |                     |                                |                    |              |             |